## **GUIA RAPIDA Clever Access 2.0**

En la siguiente guía se detalla el proceso de registro del CD KEY

Alta del CD KEY: Una vez instalados los Prerrequisitos y el programa Clever Access 2.0.

1.- Ejecutar el icono correspondiente al software Clever Access 2.0.

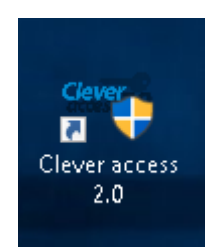

## 2.- Ingresar usuario: admin y contraseña: admin

|                  | Siera           |
|------------------|-----------------|
|                  | Be professional |
| admin            |                 |
| •••••            |                 |
| Iniciar Cancelar |                 |
| Clever20         |                 |
| access 2.0       |                 |

**OBS:** La primera vez que se ejecuta el programa, se deberá registrar el mismo con el **CD KEY** proporcionado. (El mismo se encuentra en el interior de la caja del equipo).

**3.-** Completar las casillas, ingresar el **CD KEY**, una dirección de correo en **EMAIL ID** y hacer click en **"Online Registration"**.

| 😰 Registration                         |          | ×                                      |  |  |  |
|----------------------------------------|----------|----------------------------------------|--|--|--|
| Welcome To Product Registration Wizard |          |                                        |  |  |  |
|                                        |          |                                        |  |  |  |
|                                        | CD - KEY | *                                      |  |  |  |
|                                        | EMAIL ID | *                                      |  |  |  |
|                                        | Cancel   | Online<br>Registration<br>Registration |  |  |  |

**4.-** En la nueva ventana que se muestra, ingresar por lo menos un nombre en la casilla **"Company"** y hacer click en **"Register"** .

| 📝 Registration                         |                |        | ×           |  |
|----------------------------------------|----------------|--------|-------------|--|
| Welcome To Product Registration Wizard |                |        |             |  |
|                                        |                |        |             |  |
|                                        | Company        |        | *           |  |
|                                        | Contact Person |        |             |  |
|                                        | Contact Number |        |             |  |
|                                        | Address        |        |             |  |
|                                        |                |        |             |  |
|                                        |                | State  |             |  |
|                                        | Country        |        |             |  |
|                                        | Dealer Name    |        |             |  |
|                                        |                | Cancel | Register >> |  |
|                                        |                |        |             |  |
|                                        |                |        |             |  |

Muestra una ventana indicando que la Licencia se registró con éxito, hacer click en "OK".

| License re | gistration                                                                                                    | × |
|------------|----------------------------------------------------------------------------------------------------|---|
| 1          | Your License is registered successfully.<br>Your License Information is stored in "LicenceInfo.txt" at<br>installed path.<br>Please keep it safe and quote your product key for any<br>support. |   |
|            | ОК                                                                                                    |   |